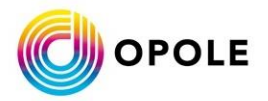

Instrukcja złożenia deklaracji o wysokości opłaty za gospodarowanie odpadami komunalnymi w formie elektronicznej za pośrednictwem Platformy e-Usług Publicznych (PeUP)

Krok 1: Wchodzimy na stronę <u>https://peup.um.opole.pl</u> i logujemy się na swoje konto.

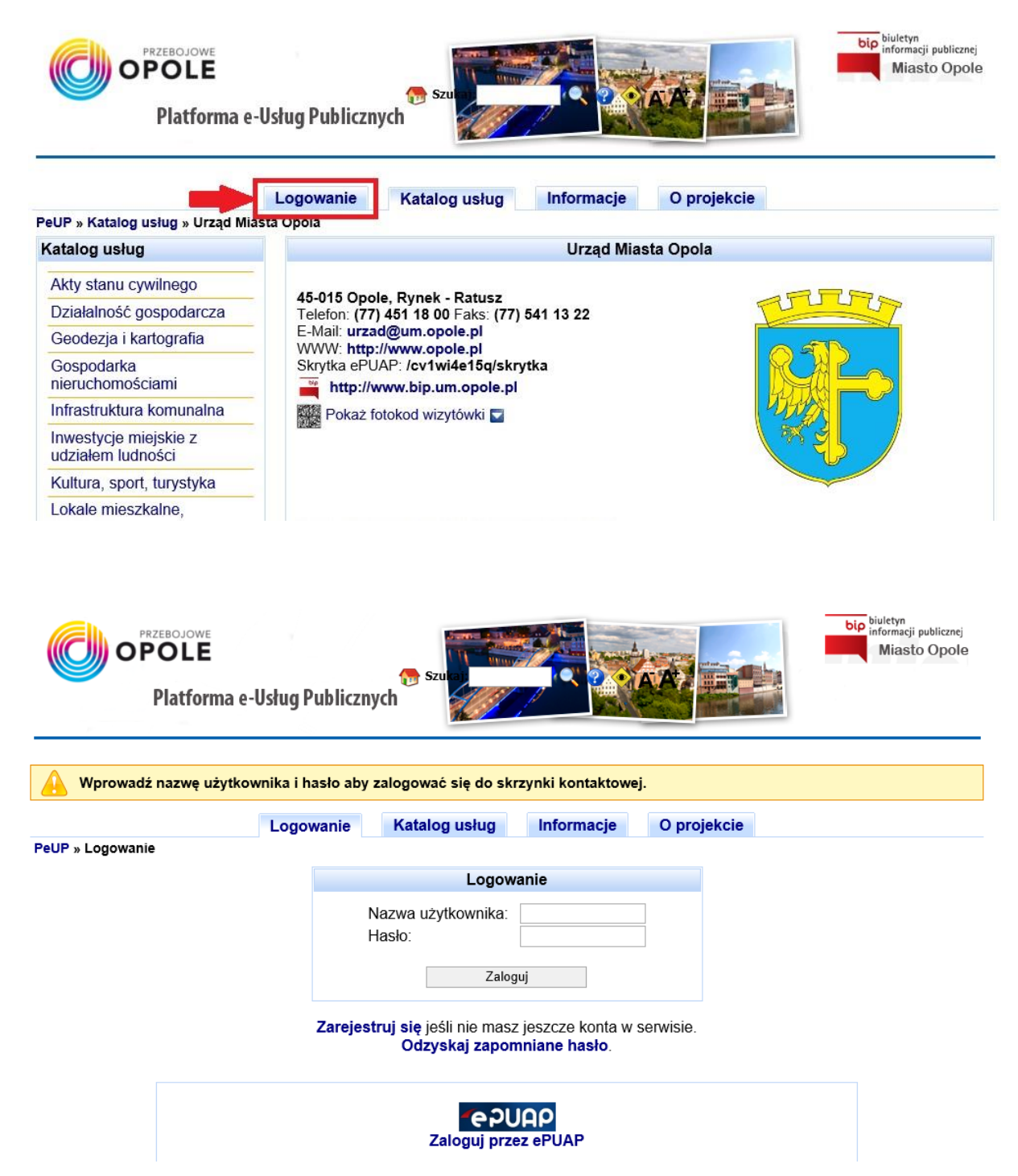

**Krok 2 :** Z katalogu usług wybieramy (1)  $\rightarrow$  Podatki i opłaty lokalne (2)  $\rightarrow$  Opłata za gospodarowanie odpadami komunalnymi (3)  $\rightarrow$  Opłata za gospodarowanie odpadami komunalnymi - ustalenie wysokości opłaty (4).

| OPOLE<br>Platforma                         | e-Usług Publicz            | nych                                                             |                    | Szukaj:                      | bip biuletyn<br>informacji publicznej<br>Miasto Opole |
|--------------------------------------------|----------------------------|------------------------------------------------------------------|--------------------|------------------------------|-------------------------------------------------------|
|                                            | Logowanie                  | Katalog usług                                                    | 1                  | O projekcie                  |                                                       |
| PeUP » Katalog usług » Urząd M             | liasta Opola               |                                                                  |                    | and the second second second |                                                       |
| Katalog usług                              |                            |                                                                  | Urząd Mia          | asta Opola                   |                                                       |
| Akty stanu cywilnego                       |                            |                                                                  |                    |                              |                                                       |
| Działalność gospodarcza                    | 45-015 Opc<br>Telefon: (77 | ole, Rynek - Ratusz<br>) 451 18 00 Faks: (77) 5                  | 41 13 22           | T                            | TUTT                                                  |
| Geodezja i kartografia                     | E-Mail: urza               | ad@um.opole.pl                                                   |                    | Ē                            |                                                       |
| Gospodarka<br>nieruchomościami             | Skrytka ePU                | p://www.opole.pl<br>JAP: /cv1wi4e15q/skry<br>www.bip.um.opole.pl | tka                |                              |                                                       |
| Infrastruktura komunalna                   | Bokaż                      | fotokod wizutówki                                                |                    |                              |                                                       |
| Inwestycje miejskie z<br>udziałem ludności | FORAZ                      |                                                                  |                    |                              | र भु                                                  |
| Kultura, sport, turystyka                  | -                          |                                                                  |                    |                              |                                                       |
| Lokale mieszkalne,<br>użytkowe             | Katalog us                 | ług według komórek c                                             | rganizacyjnych     |                              |                                                       |
| Nieruchomości Skarbu<br>Państwa            | Sprawdzanie                | e stanu załatwienia sprav                                        | vy.                |                              |                                                       |
| Ochrona środowiska                         | Skrzynki po                | odawcze Miejskich Jeo                                            | dnostek Organiza   | cyjnych 🔽                    |                                                       |
| Oświata, edukacja                          |                            |                                                                  |                    |                              |                                                       |
| Podatki i opłaty lokalne                   |                            | ĸ                                                                | atalog usług - U   | rząd Miasta Opola            |                                                       |
| Promocja miasta                            |                            |                                                                  |                    |                              | 🦳 🙈 🖬 💼 🗛                                             |
| Sprawy obywatelskie                        |                            |                                                                  |                    |                              |                                                       |
| Sprawy osób<br>niepełnosprawnych           | 🚔 Akty s                   | tanu cywilnego                                                   |                    |                              |                                                       |
| Sprawy wojskowe                            | Działa                     | lność gospodarcza                                                |                    |                              |                                                       |
| Stowarzyszenia                             |                            |                                                                  |                    |                              |                                                       |
| Zgromadzenia                               | Geode                      | zja i kartografia                                                |                    |                              |                                                       |
| Świadczenia społeczne                      | Gospo                      | darka nieruchomoś                                                | ciami              |                              |                                                       |
| Transport, prawa jazdy,<br>pojazdy         | Infrast                    | ruktura komunalna                                                |                    |                              |                                                       |
| Urbanistyka, budownictwo                   | -                          |                                                                  | alama lundu a é al |                              |                                                       |
| Wybory                                     | Inwest                     | lýcje miejskie z udzia                                           | ałem ludności      |                              |                                                       |
| Wyróżnienia miejskie                       | Kultur                     | a, sport, turystyka                                              |                    |                              |                                                       |
| Ogólne                                     | - 5                        |                                                                  |                    |                              |                                                       |
| Pozostałe                                  |                            | e mieszkalne, użytko                                             | we                 |                              |                                                       |
|                                            | Nieruc                     | homości Skarbu Pa                                                | ństwa              |                              |                                                       |
|                                            | Cchro                      | na środowiska                                                    |                    |                              |                                                       |
|                                            | 🌍 Oświa                    | ta, edukacja                                                     |                    |                              |                                                       |
| 2                                          | Podati                     | ki i opłaty lokalne                                              |                    |                              |                                                       |
|                                            | Promo                      | ocja miasta                                                      |                    |                              |                                                       |

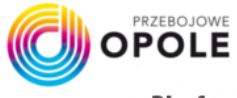

Platforma e-Usług Publicznych

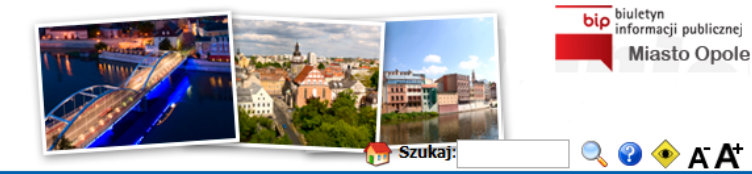

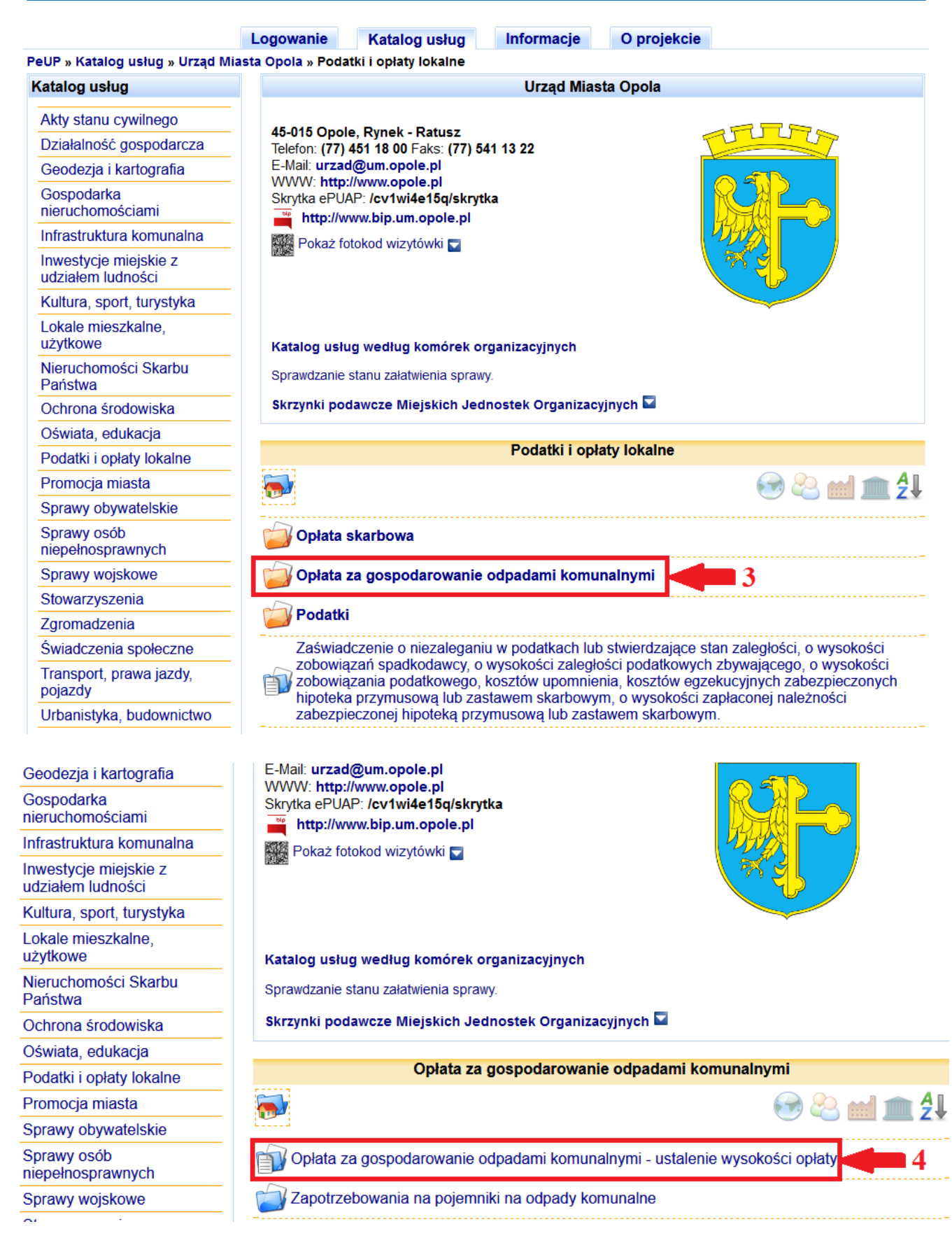

**Krok 3 :** Wybieramy właściwy formularz druku deklaracji  $\rightarrow$  pobieramy go (poprzez kliknięcie ikonki w kolumnie operacje) $\rightarrow$  wypełniamy i zapisujemy na komputerze.

| Nazwa formularza                                                                                                    | Data publikacji     | Operacje                                                                           |
|----------------------------------------------------------------------------------------------------|---------------------|------------------------------------------------------------------------------------|
| Formularz elektroniczny - Opłata za gospodarowanie<br>odpadami komunalnymi PEUP                                                                      | 2017-11-09 12:40:25 | <ul> <li>Anator</li> <li>Constant</li> <li>Constant</li> <li>Test State</li> </ul> |
| Zapotrzebowanie na pojemniki- nieruchomości zamieszkałe jednorodzinne                                                                                | 2019-11-25 07:47:05 |                                                                                    |
| Zapotrzebowanie na pojemniki- nieruchomości zamieszkałe kilkurodzinne i wielorodzinne oraz w zabudowie śródmiejskiej                                 | 2019-11-25 07:47:15 |                                                                                    |
| Zapotrzebowanie na pojemniki- nieruchomości, na których nie zamieszkują mieszkańcy, a powstają odpady komunalne                                      | 2019-11-25 07:47:23 |                                                                                    |
| DOGO-2 Deklaracja dla właścicieli jednej nieruchomości<br>zamieszkałej- stawki do 31.12.2019                                                         | 2019-12-31 13:18:32 |                                                                                    |
| DOGO-2 Deklaracja dla właścicieli jednej nieruchomości<br>zamieszkałej- stawki od 01.01.2020                                                         | 2019-12-31 13:20:10 |                                                                                    |
| DOGO-3 Deklaracja dla właścicieli jednej nieruchomości niezamieszkałej- stawki do 31.12.2019                                                         | 2019-12-31 13:21:02 |                                                                                    |
| DOGO-3 Deklaracja dla właścicieli jednej nieruchomości<br>niezamieszkałej- stawki od 01.01.2020                                                      | 2019-12-31 13:21:33 |                                                                                    |
| DOGO-4 Deklaracja dla właścicieli jednej nieruchomości mieszanej- stawki do 31.12.2019                                                               | 2019-12-31 13:21:57 |                                                                                    |
| DOGO-4 Deklaracja dla właścicieli jednej nieruchomości mieszanej- stawki od 01.01.2020                                                               | 2019-12-31 13:22:44 |                                                                                    |
| DOGO-5 Deklaracja dla właścicieli więcej niż jednej<br>nieruchomości (należy złożyć wraz z<br>załącznikiem/załącznikami ZOGO-2) stawki do 31.12.2019 | 2019-12-31 13:23:16 |                                                                                    |
| DOGO-5 Deklaracja dla właścicieli więcej niż jednej<br>nieruchomości (należy złożyć wraz z<br>załącznikiem/załącznikami ZOGO-2) stawki od 01.01.2020 | 2019-12-31 13:23:43 |                                                                                    |

**Krok 4 :** W tym samym miejscu gdzie pobraliśmy druk deklaracji klikamy w Formularz elektroniczny - Opłata za gospodarowanie odpadami komunalnymi PEUP

| Nazwa formularza                                                                                                    | Data publikacji     | Operacje     |
|----------------------------------------------------------------------------------------------------|---------------------|--------------|
| Formularz elektroniczny - Opłata za gospodarowanie<br>odpadami komunalnymi PEUP                                      | 2017-11-09 12:40:25 | - Teatra<br> |
| Zapotrzebowanie na pojemniki- nieruchomości zamieszkałe jednorodzinne                                                | 2019-11-25 07:47:05 |              |
| Zapotrzebowanie na pojemniki- nieruchomości zamieszkałe kilkurodzinne i wielorodzinne oraz w zabudowie śródmiejskiej | 2019-11-25 07:47:15 |              |

**Krok 5 :** Wypełniamy formularz i załączamy wcześniej wypełniony i zapisany na komputerze druk deklaracji

| Podgląd dokumentu Pobierz jako                                    | XML Zapisz i zamknij Zamknij | Sprawdź poprawność formularza | Podpis elektroniczny |
|-------------------------------------------------------------------|------------------------------|-------------------------------|----------------------|
| PLATFORMA FORMULARZY                                              | ELEKTRONICZNYCH              |                               |                      |
|                                                                   | Pismo ogól                   | ne                            |                      |
|                                                                   |                              |                               |                      |
| * - pole wymagane 🛛 🕀 - dodani                                    | ie pola 🛛 💡 - podpowiedź     |                               |                      |
| Miejscowość dokumentu O                                           | pole                         |                               |                      |
| Tytuł pisma odnoszący się<br>do treści pisma                      |                              | * 💡                           |                      |
| Rodzaj wniosku                                                    |                              |                               |                      |
| Inne pismo - jakie?                                               | Deklaracja                   |                               | *                    |
| Wybierz rodzaj wniosku                                            | inne pismo 👻 *               |                               |                      |
| Treść pisma z podziałem na aka                                    | apity                        |                               |                      |
| Akapit                                                            |                              |                               | æ                    |
| Informacje dodatkowe                                              |                              |                               |                      |
| Informacja                                                        |                              |                               | <b>.</b>             |
| <ul> <li>Dodatkowe podmioty otrzyr</li> <li>Załączniki</li> </ul> | mujące kopię dokumentu       |                               |                      |

- aby załączyć wcześniej zapisany na komputerze druk deklaracji należy wcisnąć przeglądaj (1) i odszukać go na swoim komputerze. Jeśli mamy więcej niż jeden druk do dołączenia należy wcisnąć załączniki znak
(2) aby dodać kolejny druk. Następnie klikamy podpis elektroniczny(3).

| Q<br>Podgląd dokumentu                                                            | Pobierz jako XML                                     | <b>Z</b> apisz i zamknij                                 | <b>Zamknij</b>                             | Sprawdź poprawność formularza                                              | Q<br>Podpis elektro              | niczny 3                                        |
|-----------------------------------------------------------------------------------|------------------------------------------------------|----------------------------------------------------------|--------------------------------------------|----------------------------------------------------------------------------|----------------------------------|-------------------------------------------------|
|                                                                                   |                                                      |                                                          |                                            |                                                                            | .41                              |                                                 |
| Informacje dodatk                                                                 | owe                                                  |                                                          |                                            |                                                                            |                                  |                                                 |
| Informacja                                                                        |                                                      |                                                          |                                            |                                                                            | .32                              |                                                 |
| Dodatkowe poc                                                                     | lmioty otrzymując                                    | e kopię dokument                                         | :u                                         |                                                                            |                                  |                                                 |
| Dozwolone rozs                                                                    | zerzenia załąc                                       | zników                                                   |                                            |                                                                            |                                  |                                                 |
| <ul> <li>txt, rtf, pdf, xps,<br/>mpg, mpeg, mp4,<br/>XMLsig, XAdES, PA</li> </ul> | odt, ods, odp, o<br>m4a, mpeg4, o<br>AdES, CAdES, AS | loc, xls, ppt, dc<br>gg, ogv, zip, ta<br>SIC, XMLenc, dv | ocx, xlsx, p<br>r, gz, gzip,<br>wg, dwf, d | optx, csv, jpg, jpeg, tif, ti<br>7Z, html, xhtml, css, xr<br>xf, dgn, jp2. | ff, geotiff, pr<br>nl, xsd, gml, | ig, svg, wav, mp3, avi,<br>rng, xsl, xslt, TSL, |
| Załaczniki<br>Załącznik 🕀                                                         | <b>—</b> 2 <b>_</b>                                  |                                                          |                                            |                                                                            |                                  |                                                 |
| Plik załacznika                                                                   | D                                                    | rzogladaj                                                | 1                                          |                                                                            |                                  |                                                 |

Opis załącznika

**Krok 6 :** Wybieramy rodzaj podpisu elektronicznego (1), którym dokument zostanie podpisany i postępujemy zgodnie z dalszymi instrukcjami. Po podpisaniu dokumentu klikamy Zapisz i zamknij (2).

| Widok formularza                                          |                                                          |                                                                                  |  |
|-----------------------------------------------------------|----------------------------------------------------------|----------------------------------------------------------------------------------|--|
| Edycja dokumentu Pobierz jako XML Zap                     | visz i zamknij Zamknij PDF do wydruku                    | Podpis elektroniczny                                                             |  |
| Dokument elektroniczny                                    | 2                                                        |                                                                                  |  |
|                                                           |                                                          | Miejsce i data sporządzenia dokumentu                                            |  |
|                                                           |                                                          | Opole                                                                            |  |
| Dane nadawcy                                              |                                                          | Dane adresata                                                                    |  |
|                                                           |                                                          | Urząd Miasta Opola<br>45-015 Opole<br>Rynek - Ratusz                             |  |
|                                                           | DEKLARACJA                                               |                                                                                  |  |
| <b>D</b>                                                  |                                                          |                                                                                  |  |
|                                                           |                                                          |                                                                                  |  |
| Podpisz dokument przy użyciu<br>posiadanego certyfikatu . | Podpisz dokument przy użyciu<br>ePUAP (Profil Zaufany) . | <ul> <li>Zweryfikuj podpisy elektroniczne<br/>złożone pod dokumentem.</li> </ul> |  |

**Krok 7 :** Zapisany dokument powinien znaleźć się w dokumentach roboczych (1), w kolumnie operacje przy właściwym dokumencie klikamy wyślij dokument (2).

| OPOLE<br>Platform        | na e-Usług Pub | licznych               |                 | Szukaj:                          | Miasto Opole |             |
|--------------------------|----------------|------------------------|-----------------|----------------------------------|--------------|-------------|
|                          | Skrzynka kont  | taktowa                | Katalog usług   | g Informacje O projek            | cie          |             |
| eUP » Skrzynka kontaktow | a » Robocze    |                        |                 |                                  |              |             |
| krzynka kontaktowa       |                |                        |                 | Robocze                          |              |             |
| Ddebrane                 | - \$×          | 1                      |                 |                                  |              |             |
| 🖉 Robocze 🛑 1            | Тур            | Data                   | Odbiorca        | Temat/Nazwa                      | Operacje     | 1           |
| 🖉 Wysłane                |                | 2020 02 21             | Urrad Miasta    | Formularz elektroniczny - Opłata |              |             |
| Usunięte                 |                | 13:19:01               | Opola           | za gospodarowanie odpadami       |              |             |
| 🖼 Lista spraw            |                | - 6895-11795-1275-2390 | 53408           | Koniunainynii FEOF               |              | Wyślij doku |
| 🥵 Weryfikacja e-paczki   |                |                        |                 |                                  |              |             |
| 📧 Edycja profilu         |                |                        |                 |                                  |              |             |
| 🔑 Zmiana hasła           | 72702071       | vezvetkia Spak         | ui 777720707000 | leuń zaznaczono                  |              |             |
| Historia operacji        |                | wszystkie Spak         | uj zaznaczone   |                                  |              |             |
| Podpis cyfrowy           | Przegląc       | daj Nie wybra          | no pliku.       | Opole - Urząd Miasta Opola       | ×            |             |
|                          | - Przesili d   | o skrzynki             |                 |                                  |              |             |

**Krok 8 :** Po wysłaniu dokument powinien znaleźć się w dokumentach wysłanych, a w dokumentach odebranych powinno pojawić sie UPO(Urzędowe Poświadczenie Odbioru)

| Skrzynka kontaktowa    |           |                        |                       | Wysłane                |                        |                          |            |
|------------------------|-----------|------------------------|-----------------------|------------------------|------------------------|--------------------------|------------|
| Ddebrane               | \$ V      | ′ 🙀                    |                       |                        |                        |                          | <b>S S</b> |
| Robocze                | Тур       | Data                   | Odbiorca              | Wysłany                | Odebrany               | Temat/Numer              | Operacje   |
| 🖉 Wysłane              |           |                        |                       |                        |                        | 🔍 testowa                |            |
| Usunięte               | _ 🗆 😡     | 2020-03-31<br>13:20:43 | Urząd Miasta<br>Opola | 2020-03-31<br>13:20:43 | 2020-03-31<br>13:20:57 | deklaracja<br>(105.6 KB) | 😼 🛈 🏹      |
| 🖼 Lista spraw          |           |                        |                       |                        |                        | Nr wniosku 166476        |            |
| 🥵 Weryfikacja e-paczki | Zaznacz v | vszystkie Usu          | ní zaznaczone         |                        |                        |                          |            |
| 📧 Edycja profilu       |           |                        |                       |                        |                        |                          |            |
| Zmiana hasła           |           |                        |                       |                        |                        |                          |            |
| Historia operacji      | _         |                        |                       |                        |                        |                          |            |
| Podpis cyfrowy         | —         |                        |                       |                        |                        |                          |            |
| Wylogowanie            | _         |                        |                       |                        |                        |                          |            |

 Skrzynka kontaktowa
 Katalog usług
 Informacje
 O projekcie

 PeUP » Skrzynka kontaktowa » Odebrane
 Odebrane
 Odebrane

- 🗟 Odebrane Skiller Robocze Temat/Nazwa Operacje Тур Nadawca Wysłany Odebrany Ø Wysłane 2020-03-31 2020-03-31 🔲 Informacja o wniosku [wniosek nr Urząd Miasta := Òpola 13:21:05 13:21:14 166476] Usuniete Urząd Miasta 2020-03-31 2020-03-31 Urzędowe Poświadczenie Odbioru 🗳 Lista spraw -Ópola 13:20:57 13:21:04 (UPO) [wniosek nr 166476] Weryfikacja e-paczki Zaznacz wszystkie Usuń zaznaczone 📧 Edycja profilu
- 🔑 Zmiana hasła
- Historia operacji
- < Podpis cyfrowy
- Wylogowanie

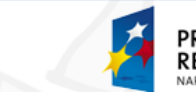

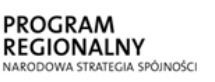

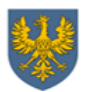

UNIA EUROPEJSKA EUROPEJSKI FUNDUSZ ROZWOJU REGIONALNEGO

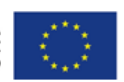